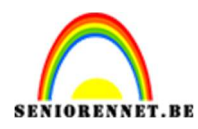

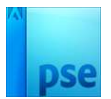

# **Gezondheid**

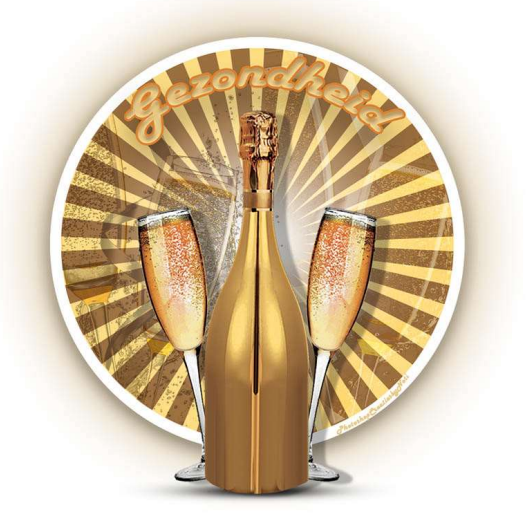

Materiaal: decoratie materiaal naar keuze.

- 1. Open een nieuw document van 1000x 1000 px 72 ppi witte achtergrond.
- 2. Plaats hulplijnen op 50% horizontaal en 50% verticaal.

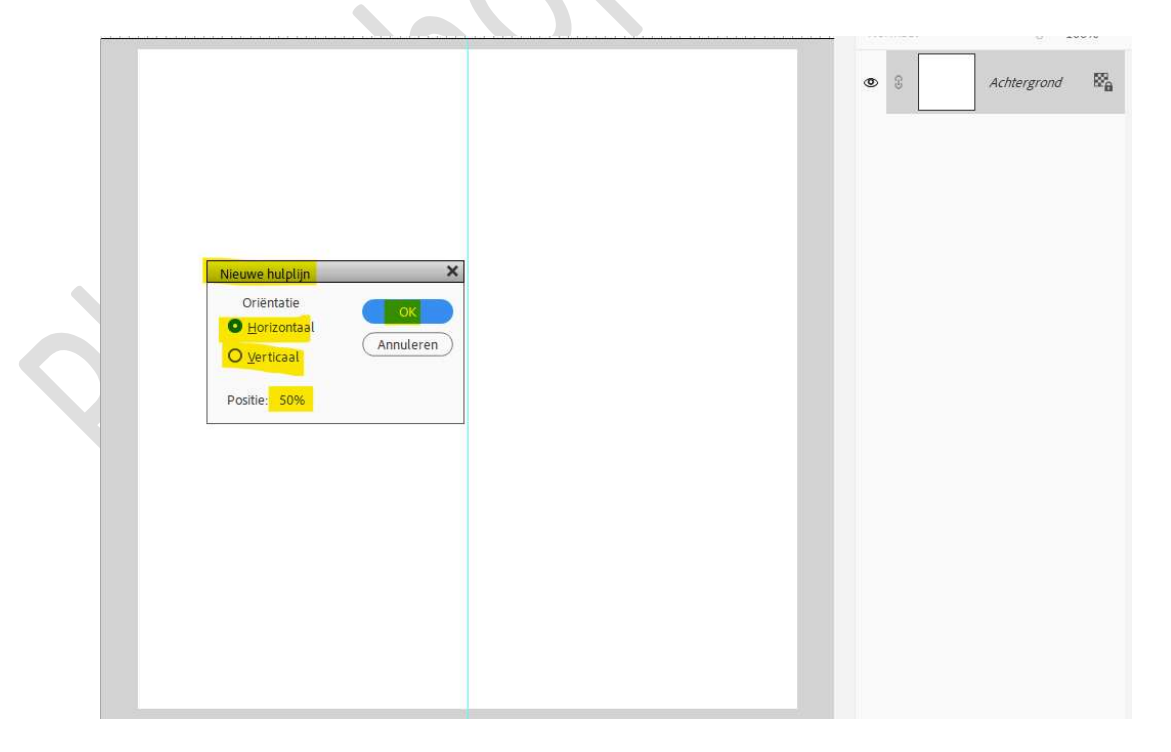

3. Plaats een **nieuwe laag**. Kies **twee kleuren** uit je toe te voegen **tube**, een **heldere** 

Pagina 1 -

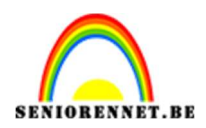

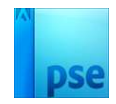

#### voorgrondkleur en een donkere achtergrondkleur. Vul deze "laag 1" met je achtergrondkleur.

| WEERGEV     | Naamloos-1 @ 64,4% (Laag 1, RGB/8) * × | kisspng-champagne-wine-bottle-alo | oholic-drink-gold-glass-bottle-5a97e74c1dc30 | >> |         | 1 A <sup>10</sup> A          | Ū ···            |
|-------------|----------------------------------------|-----------------------------------|----------------------------------------------|----|---------|------------------------------|------------------|
| Q 👋         | 2, 0, 2, 4, 6, 8, 10                   | 12 14 16 18 20 2                  | 22, 24, 26, 28, 30, 32, 34,                  | 36 | Normaal | <ul> <li>Dekking:</li> </ul> | 100% 🗸           |
| SELECTER    |                                        |                                   |                                              |    | •       | Laag 1                       |                  |
| + 🖂         | 2                                      |                                   |                                              |    |         |                              |                  |
| $\varphi q$ | 4 -                                    |                                   |                                              |    | © 3     | Achtergrond                  | ₿ <mark>8</mark> |
| VERBETER    | 6 -<br>                                |                                   |                                              |    |         |                              |                  |
| +<br>•      | 8 -                                    |                                   |                                              |    |         |                              |                  |
| * 1         | 1                                      |                                   |                                              |    |         |                              |                  |
| n .         | 1 :                                    |                                   |                                              |    |         |                              |                  |
| TEKENEN     | 1 - 4 -                                |                                   |                                              |    |         |                              |                  |
| 1 2         | 1                                      |                                   |                                              |    |         |                              |                  |
| ۵ 🕷         | 1 - 8 -                                |                                   |                                              |    |         |                              |                  |
| 1           | 2 =                                    |                                   |                                              |    |         |                              |                  |
| т 🖊         | 2 -                                    |                                   |                                              |    |         |                              |                  |
| WIJZIGEN    | 2 1                                    |                                   |                                              |    |         |                              |                  |
| 14 🕼        | 2 - 6 -                                |                                   |                                              |    |         |                              |                  |
| X in        | 2                                      |                                   |                                              |    |         |                              |                  |
| KLEUR       | 3 -<br>0 -                             |                                   |                                              |    |         |                              |                  |
| 4⊅          | 3                                      |                                   |                                              |    |         |                              |                  |
| -           | 3 -                                    |                                   |                                              |    |         |                              |                  |

 4. Plaats een nieuwe laag. Activeer het Gereedschap Aangepaste vorm → Symbool → Registratiedoel 2 → Gedefinieerde verhouding → ☑ Vanuit het middelpunt.

| Vorm - Aangepast |             |                                       |                | 9 ···· v |
|------------------|-------------|---------------------------------------|----------------|----------|
| ☎ □ ○            | ~           | Gedefinieerde verho 🗸                 |                |          |
| 000              |             | B: H:                                 | Normaal        |          |
|                  | Registratie | · · · · · · · · · · · · · · · · · · · | Vereenvoudigen |          |

Teken de vorm **vanuit het midden** van het **document**. Het mag **veel groter** zijn dan uw werkdocument, met uw **helder voorgrondkleur**.

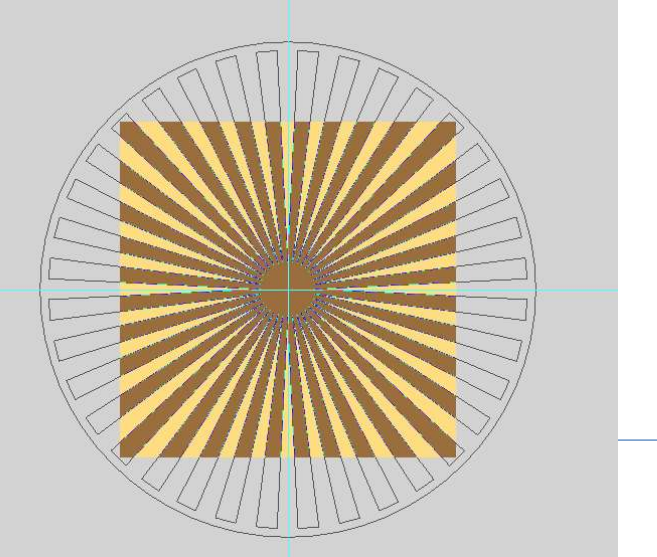

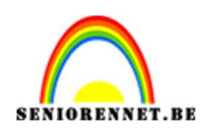

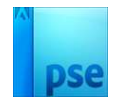

### 5. Plaats een **nieuwe laag**.

Activeer Aangepaste vormen – Ovaal – vaste grootte van 750 x 750 px.

Teken vanuit het **middelpunt** van uw document een **witte cirkel**.

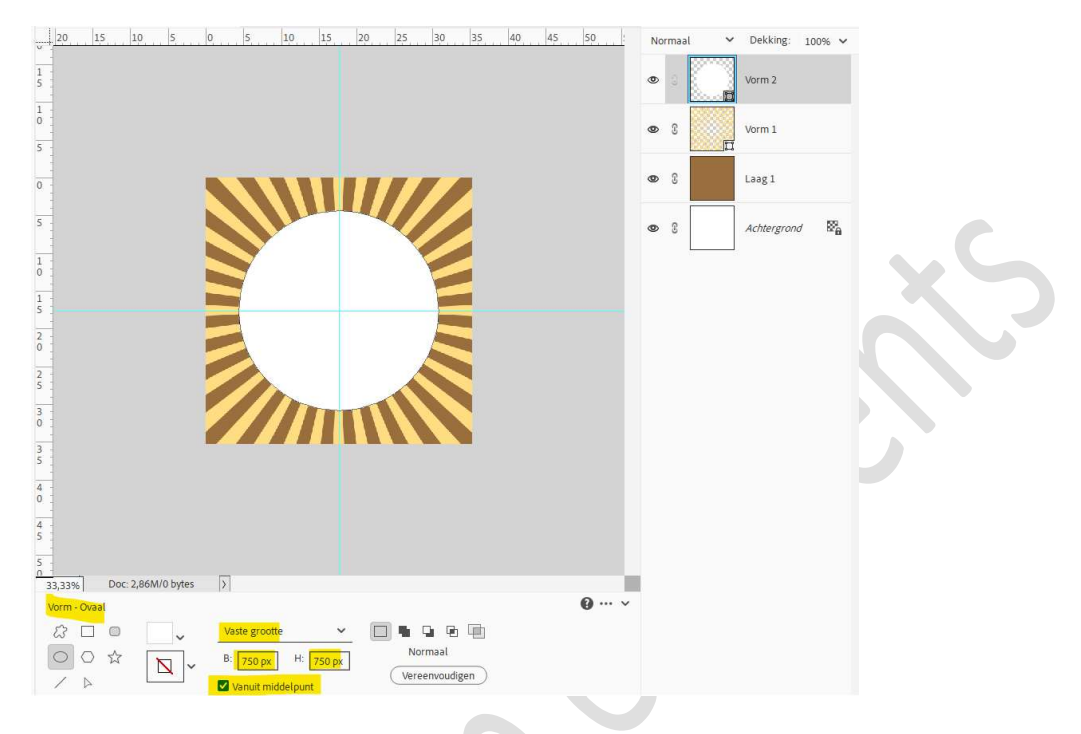

## 6. Ga naar Stijlen $\rightarrow$ zichtbaarheid $\rightarrow$ kies 3<sup>de</sup> icoontje (verbergen).

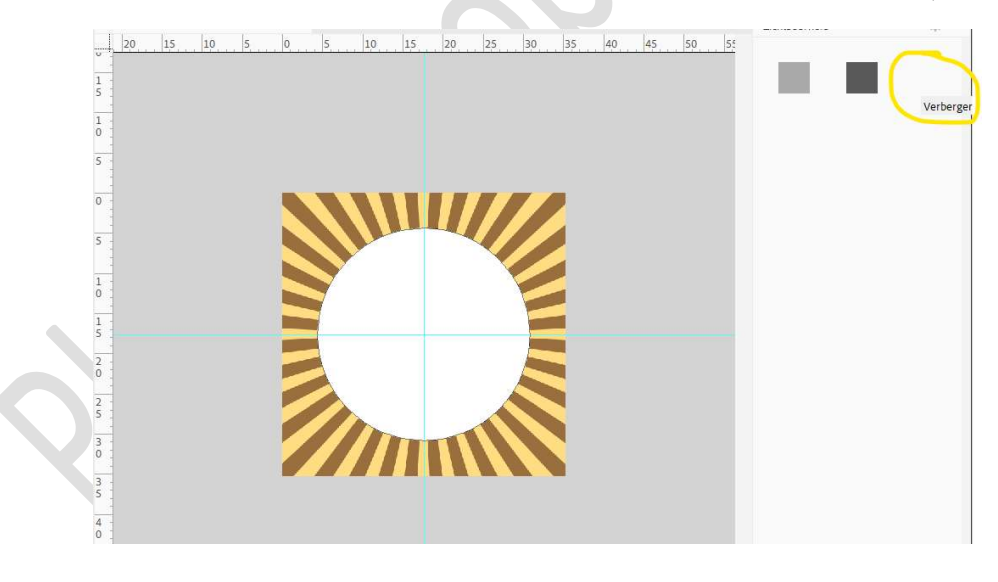

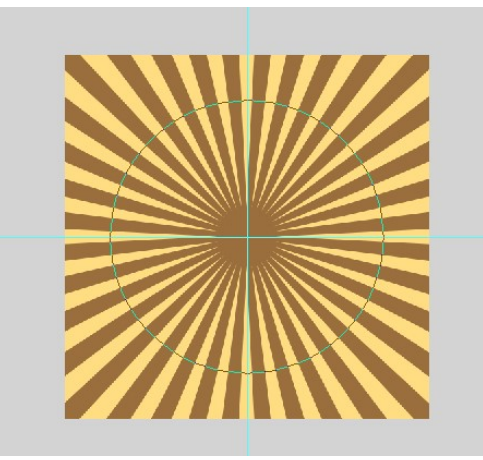

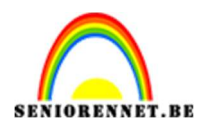

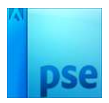

## Kies dan bij de stijlen → Lijnen → zwarte lijn, 20 px

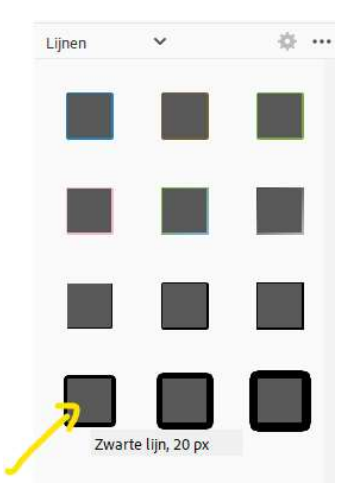

#### Ga terug naar **lagenpalet** en pas de waarden aan: Grootte: 20 px – positie: Binnen → Witte kleur.

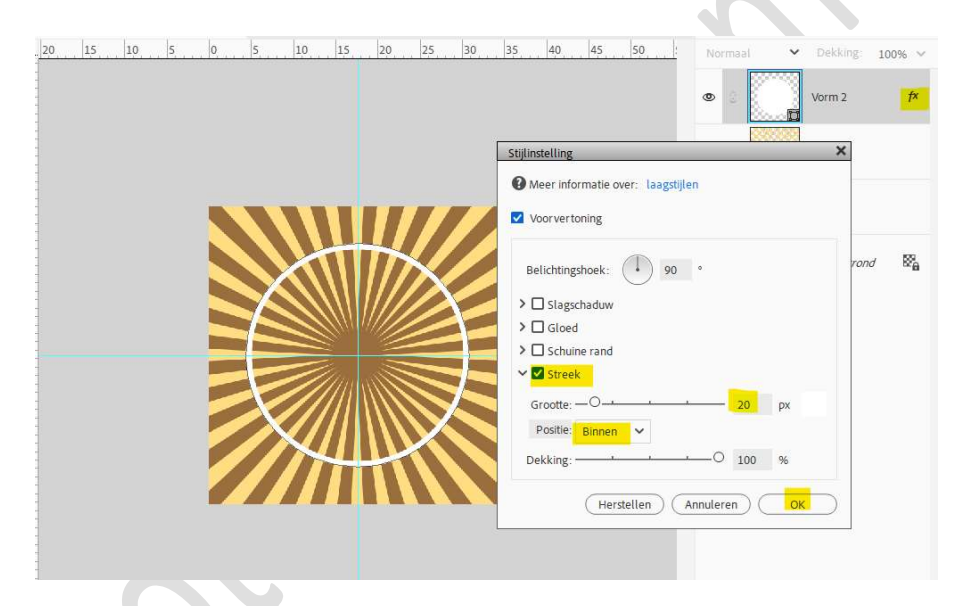

Geef ook een Gloed Buiten met grootte van 10 px – dekking van 25% - kleur: #808080.

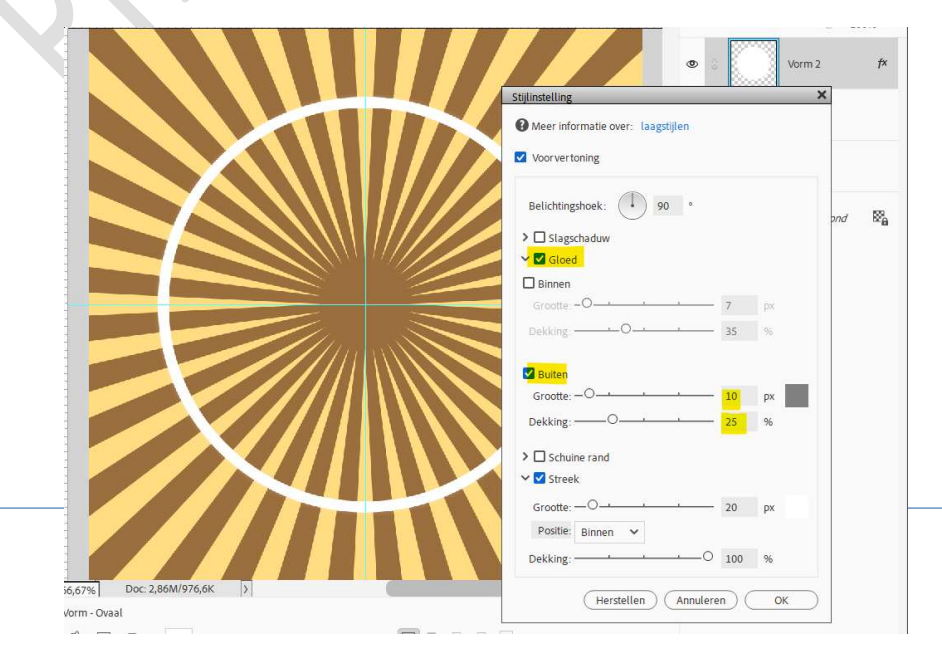

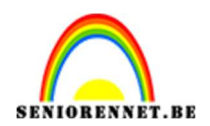

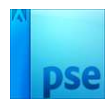

7. Doe Ctrl+klik op laag vorm 2 (bovenste laag).
Selectie omkeren.
Ga naar de laag vorm 1 (laag eronder) en druk op delete.
Selectie behouden.

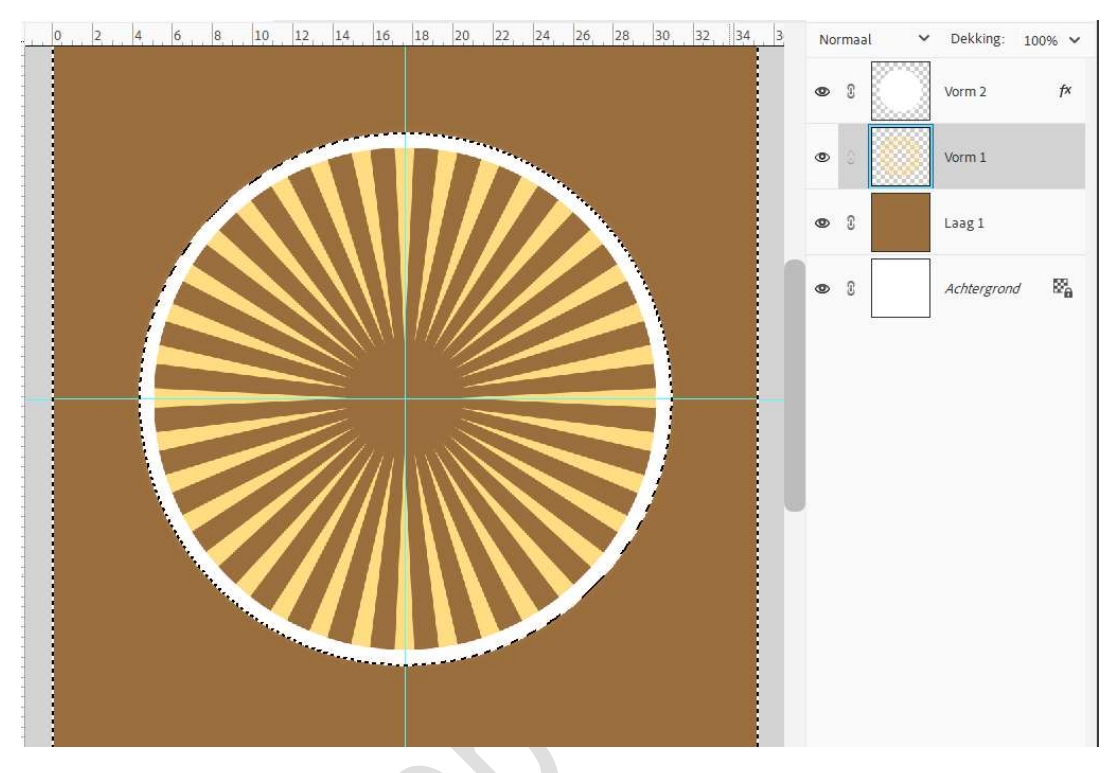

Selecteer nu laag 1 en druk nu ook op delete.

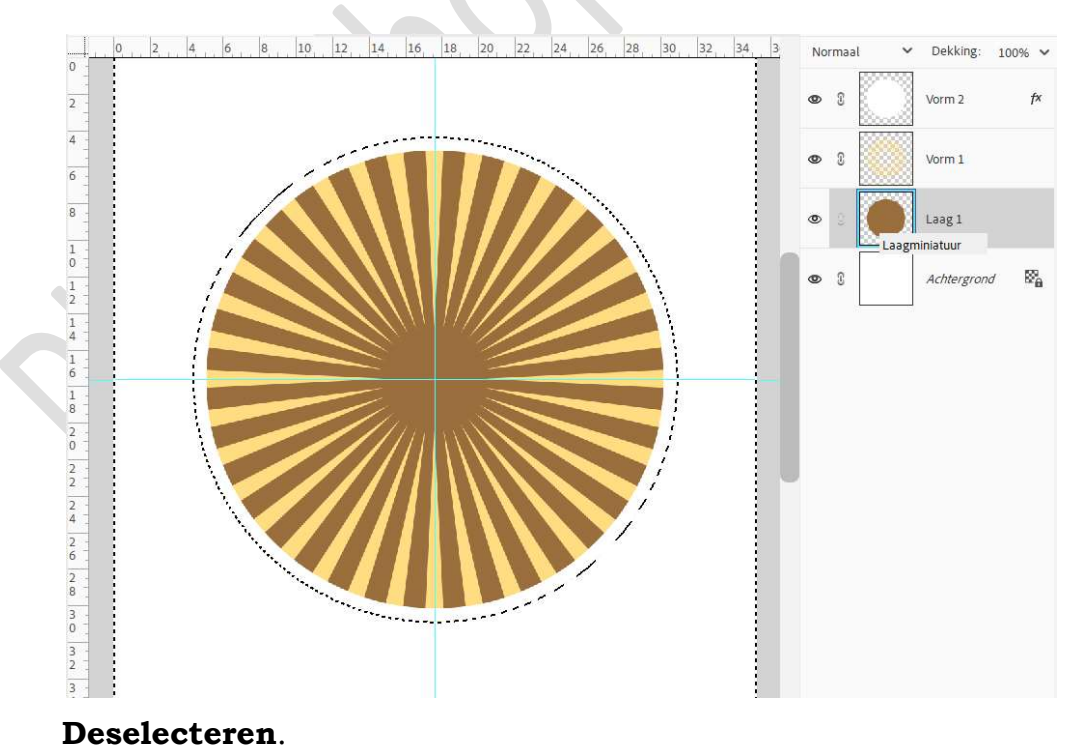

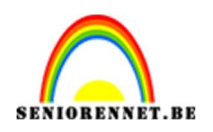

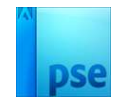

 8. Activeer Vorm 2 (bovenste laag).
 Klik op fx en geef deze laag nog een slagschaduw → Grootte: 37 px – Afstand: 9 px – Dekking: 46 px – zwarte kleur. Zet de belichtingshoek op 0°.

| 0, 2, 4, 6, 8, 10, 12, 14, 16, 18, 20, 22, 24 | 4, 26, 28, 30, 32, 34, 3 Normaal 🗸 | Dekking: 100% 🗸 |
|-----------------------------------------------|------------------------------------|-----------------|
|                                               |                                    |                 |
|                                               | Stillinstelling                    | Vorm 2          |
|                                               |                                    |                 |
|                                               | Weer informatie over: Laagstijten  | 1               |
|                                               | Voor vertoning                     |                 |
|                                               |                                    | <u>n</u>        |
|                                               | Belichtingshoek: 0 °               |                 |
|                                               | 💙 🗹 Slagschaduw                    | rgrond 🕅        |
|                                               | Grootte: — O 37 px.                |                 |
|                                               | Afstand:O                          | -               |
|                                               | Dekking:O46%                       |                 |
|                                               | V 🗹 Gloed                          |                 |
|                                               | Binnen                             |                 |
|                                               | Grootte: -O 7 px                   |                 |
|                                               | Dekking                            |                 |
|                                               | _                                  |                 |
|                                               | Buiten                             |                 |
|                                               |                                    |                 |
|                                               | 25 %                               |                 |
|                                               | >  Schuine rand                    |                 |

 Plaats bovenaan een nieuwe laag. Neem een zacht wit penseel van 500 px - penseeldekking 100%. Klik in midden van uw werkdocument.

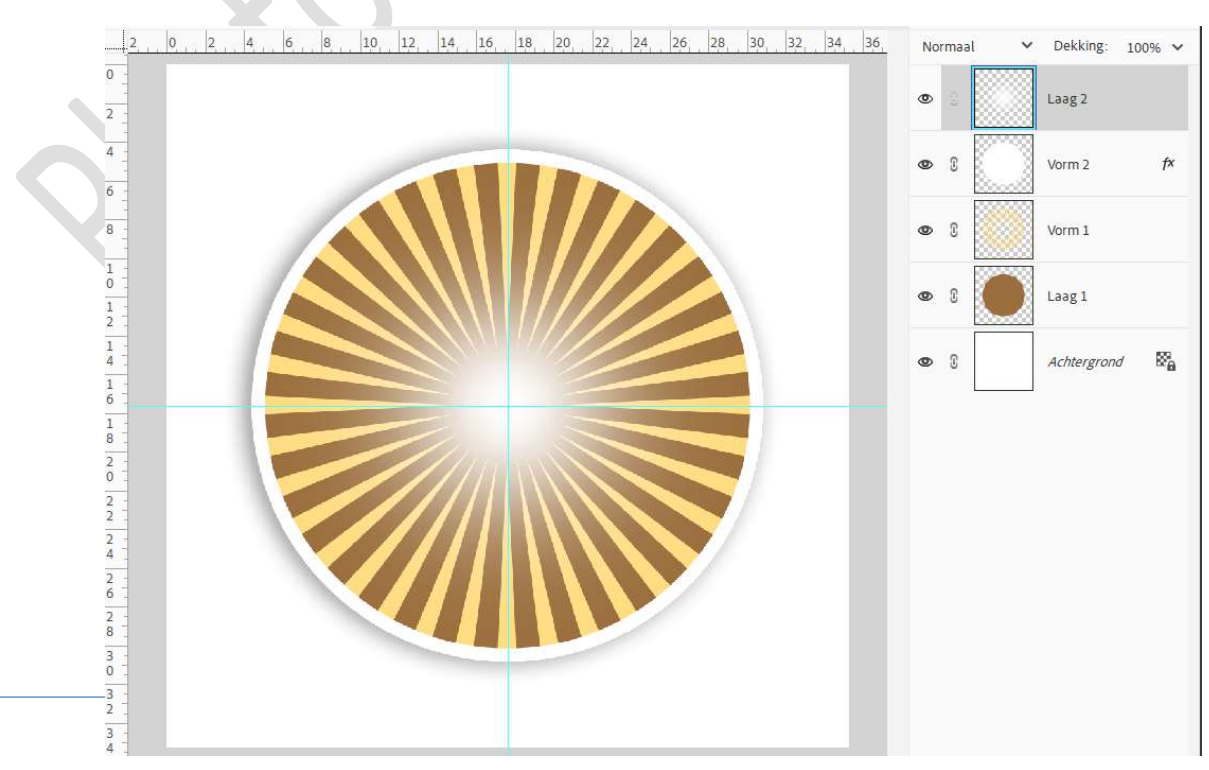

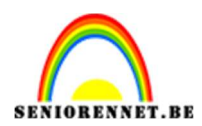

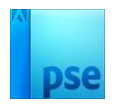

10. Plaats uw gekozen tube(s) in uw werkdocument. Geef deze een slagschaduw.

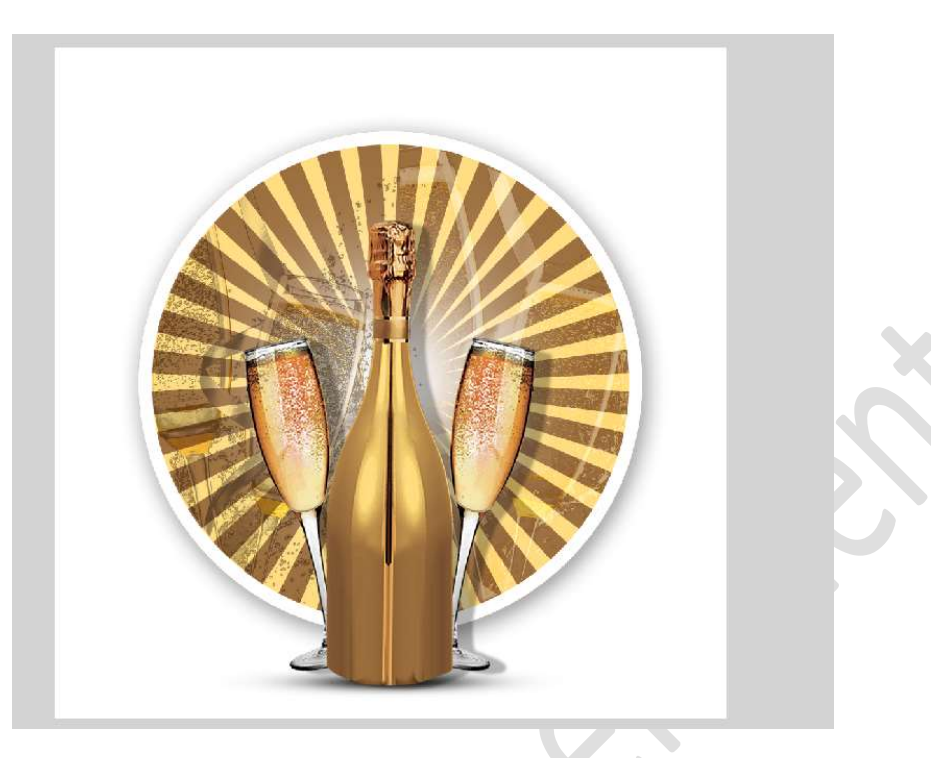

11. Lesje gezondheid is klaar.Werk af naar keuze en vergeet u naam niet.Sla op als PSD: max. 800 px.Sla op als JPEG: max. 150 kb

Veel plezier ermee

NOTI